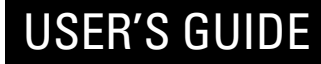

# **COLOR MONITOR**

Model No : 907D/907DF

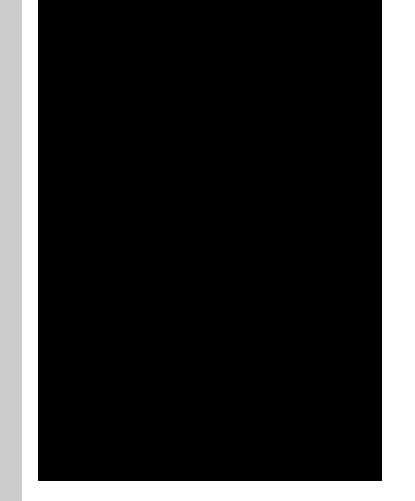

DAEWOO

#### FEDERAL COMMUNICATIONS COMMISSION RADIO FREQUENCY INTERFERENCE STATEMENT

**NOTE** : This equipment has been tested and found to comply with the limits for a Class B digital device, pursuant to Part 15 of the FCC Rules. These limits are designed to provide reasonable protection against harmful interference in a residential installation. This equipment generates, uses and can radiate radio frequency energy and, if not installed and used in accordance with the instructions, may cause harmful interference to radio communications. However, there is no guarantee that interference will not occur in a particular installation. If this equipment does cause harmful interference to radio or television reception, which can be determined by turning the equipment off and on, the user is encouraged to try to correct the interference by one or more of the following measures :

- Reorient or relocate the receiving antenna.
- Increase the separation between the equipment and receiver.
- Connect the equipment to an outlet on a circuit different from that to which the receiver is connected.
- Consult the dealer or an experienced radio or TV technician for help.

**CAUTION** : Any changes or modifications not expressly approved by the party responsible for compliance could void the user's authority to operate the equipment.

#### **CANADIAN NOTICE**

This Class B digital apparatus meets all requirements of the Canadian Interference-Causing Equipment Regulations.

#### **AVIS CANADIEN**

Cet appareil numérique de la Class B respecte toutes les exigences du Règlement sur le matériel brouilleur du Canada.

#### WICHTIGE INFORMATIONEN

Bitte lesen Sie alle diese Informationen, bevor Sie das Gerät in Betrieb nehmen! Lesen Sie außerdem die Bedienungsanleitung komplett und sorgfältig durch, da nur in diesem Fall eine problemlose Inbetriebnahme erwartet werden kann.

- Achten Sie darauf, daß das Gerät nur in eine 230V Steckdose eingesteckt wird.
- Die Steckdose sollte jederzeit frei zugänglich sein um bei einem evtl. auftretenden Notfall das Gerät schnell vom Netz zu trennen.
- Achten Sie desweiteren darauf, daß die Netzanschlußleitung nicht mechanisch beansprucht oder sonstwie beschädigt wird.
- Öffnen Sie das Gerät niemals! Im Inneren befinden sich Teile mit gefährlicher Spannung.
- Bevor Sie das Gerät reinigen, ziehen Sie bitte den Netzstecker aus der Steckdose. Säubern Sie dann das Gerät mit einem feuchten (keinesfalls tropfnassen) Lappen.
- Stellen Sie das Gerät an einem ergonomisch günstigen Ort auf und sorgen Sie dafür, daß der Monitor mit nach ISO 9241 -3, -7, -8 geprüfter Peripherie betrieben wird, da nur unter diesen Umständen ein optimaler ergonomischer Betrieb des Gerätes sichergestellt ist.

Falls Sie dennoch Fragen haben, auf die die Bedienungsanleitung keine hinreichende Antwort geben kann, so kontaktieren Sie bitte den nächsten Fachhändler.

Maschinenlärminformationsverordnung 3. GSGV, 18.01 1991: Der arbeitsplatzbezogene Schalldruckpegel beträgt 70 dB (A) oder wenigergemäß ISO 7779.

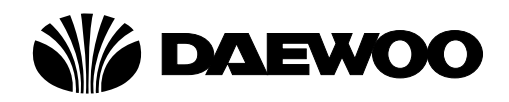

# **DECLARATION OF CONFORMITY**

We, Manufacturer / Importer

DAEWOO ELECTRONICS CO., Ltd 686, Ahyon-dong, Mapo-gu, Seoul, Korea

declare under our sole responsibility that the product,

Color Display monitor 907D 907DF

to which this declaration relates is in conformity with the following standard(s) or other normative document(s)

> Safety : EN60950/1992/A1:1993/A2:1993 A3:1995/A4:1997 EMC : EN 55022/8.1994/A1:1995/A2:1997 EN 55024/1998 EN 61000 -3-2,3/1995

following the provisions of 89/336 EEC-EMC Directive and the provisions of 73/23 EEC-Low Voltage Directive.

Handed over by : Jong K. Choi, Director. Display Business Division.

Signature :

man

2002 Seoul

J.K.Choi Director. Display Business Division. DAEWOO ELECTRONICS CO., LTD.

#### **Emission Characteristics Tested by SEMKO**

A sample of this type has been tested and has shown compliance with theguidelines in the swedish document MPRII.

This product is also designed for IT power system with phase to phase voltage of 230V.

The power cord is used as a main disconnect device. Disconnect the power cord before servicing. The outlet must be installed near the monitor and must be easily accessible.

As an ENERGY STAR<sup>®</sup> Partner, Daewoo Electronics Co., Ltd. has determined that this product meets the Energy Star<sup>®</sup> guidelines for energy efficiency.

The appliance is not intended for use by young children or infirm persons without supervision ;

Young children should be supervised to ensure that they do not play with the appliance.

# CONTENTS

| Introduction                               | 1  |
|--------------------------------------------|----|
| Product Features                           | 2  |
| Setup                                      | 3  |
| Connecting the Signal Cable and Power Cord | 3  |
| Operation & Adjustment                     | 4  |
| Specifications                             | 9  |
| Factory Preset Timings                     | 9  |
| Troubleshooting                            | 10 |

# INTRODUCTION

This manual explains how to correctly install, operate and get the best performance from your monitor. Please read this user's guide carefully before installing your monitor, then keep it near your monitor for quick reference.

First, please check that the contents of the box corresponds with the following checklist :

- Color monitor
- Power cord
- User's Guide
- Warranty card (Optional)

If any item is missing or damaged, please contact your dealer. Please keep the box and packing materials so that you may properly store or transport your monitor.

#### **PRODUCT FEATURES**

- The convenient and user-friendly on-screen display allows for easy and accurate adjustments of horizontal and vertical screen size and position, geometry and screen color.
- The monitor supports a safe working environment in strict compliance with the MPR II standard for low emissions (TCO Optional).
- The monitor complies with the VESA Display Data Channel (DDC) specification for Plug and Play compatibility. Advanced microcircuitry makes setup and configuration fast and effortless.
- The monitor features Advanced Color Controls for fine-tuning to meet your own personal tastes or application requirements. Use the on-screen controls to adjust the color temperature, RGB gain value for the best possible screen color and intensity.
- Press the menu button and activate the Self-Diagnosis menu to determine whether your monitor is functioning normally, not receiving a signal or is receiving a signal that is out of scanning range.
- Activate the higher refresh rates of the monitor to stabilize the screen and eliminate the annoying flicker that contributes to eye-strain and headaches.
- The "borderless" full-screen display capability works under all graphic modes and provides a larger viewing area than conventional monitors, giving you a better picture with more workspace.
- The monitor 907DF which has applied the DynaFlat CDT offers creating sharper and cleaner images even at the outer most edges of the screen.

# **SETUP** CONNECTING THE SIGNAL CABLE AND POWER CORD

- 1. Turn off the computer and monitor.
- 2. Connect the 15 pin D-sub connector to the output port of the video card in your computer.
- 3. Tighten the screws of the connector.
- 4. Plug the power cord into the AC receptacle located on the back of the monitor.
- 5. Plug the other end of the power cord into the AC outlet.

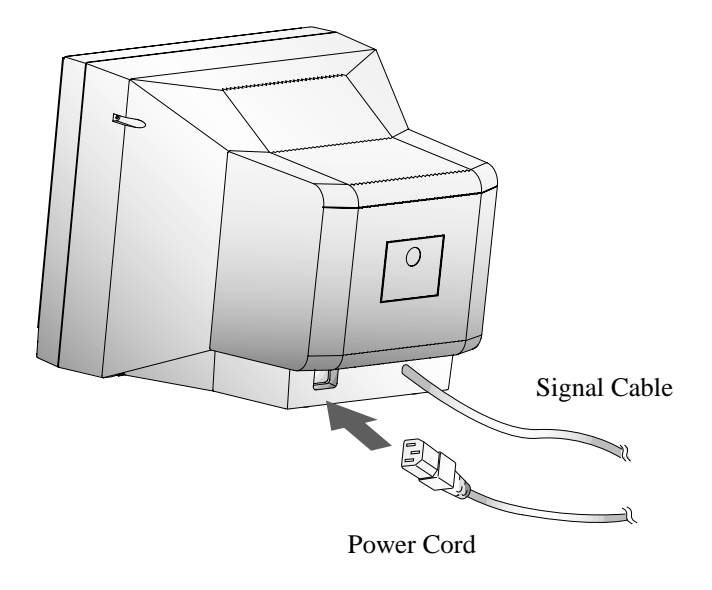

If your power cord is PC-to-Monitor type, plug the other end of the power cord into the AC receptacle in the computer.

### **OPERATION & ADJUSTMENT** CONTROL PANEL

#### **1** POWER

swithes the monitor on and off.

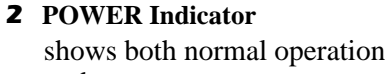

and power management status with power indicator light.

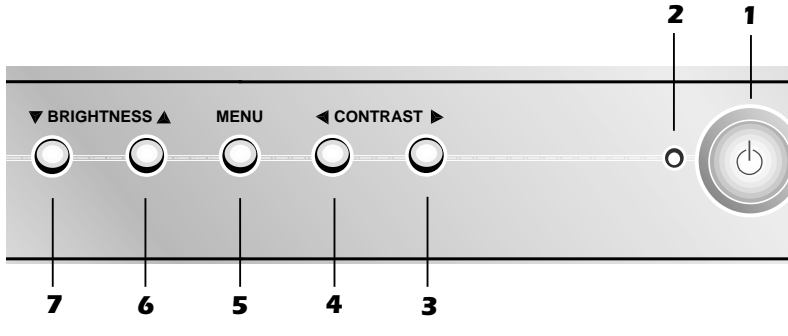

4

### 3 🅨 (\*)

moves cursor to the right window in the OSD window and increases the value of any selected function.

#### 5 MENU

turns the OSD window on and moves from top menu to sub menu in the OSD window.

# **7 ▼**(\*)

moves cursor to the low window in the OSD window and decreases the value of V.Size or V.Center.

### **(**\*)

moves cursor to the left window in the OSD window and decreases value of any selected function.

### 6 🔺 (\*)

moves cursor to the high window in the OSD window and increases the value of V.Size or V.Center.

#### **KEY PROCESS**

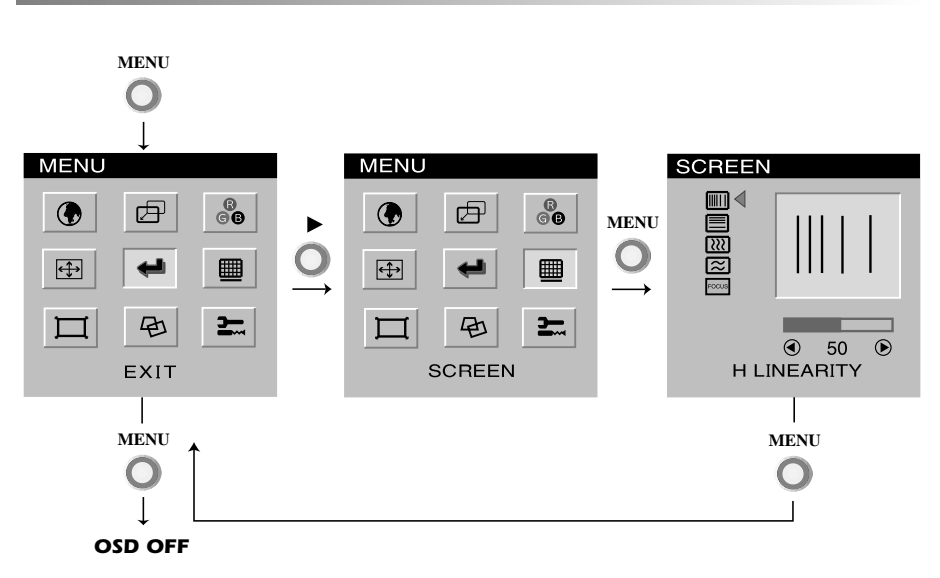

• When you choose the icon 🖬 on the OSD window, you can exit the OSD screen.

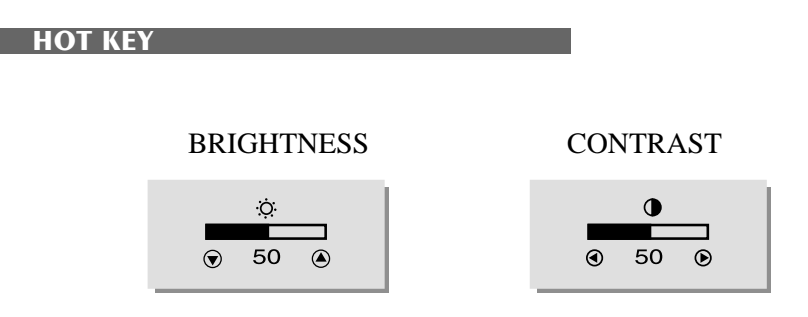

## **OSD FUNCTIONS**

| ICON | CONTROL                  | FUNCTION                                                                                          |
|------|--------------------------|---------------------------------------------------------------------------------------------------|
|      | LANGUAGE                 | Select language for OSD (5 languages).                                                            |
|      | H. CENTER &<br>V. CENTER | Adjust the position of the display<br>horizontally(left or right) and vertically<br>(up or down). |
| ₿к   | COLOR TEMP.              | Choose different preset color temperatures<br>or set your own customized color<br>parameters.     |
| 0    | RED GAIN                 | Adjust the red gain.                                                                              |
| 0    | GREEN GAIN               | Adjust the green gain.                                                                            |
| 0    | BLUE GAIN                | Adjust the blue gain.                                                                             |
| 0    | RED BIAS                 | Adjust the red bias.                                                                              |
| 0    | GREEN BIAS               | Adjust the green bias.                                                                            |
| 0    | BLUE BIAS                | Adjust the blue bias.                                                                             |
|      | H. SIZE &<br>V. SIZE     | Adjust the width (horizontal size) and the height (vertical size) of the display.                 |
|      | H LINEARITY              | Adjust the horizontal linearity.                                                                  |
|      | V LINEARITY              | Adjust the vertical linearity.                                                                    |

| ICON      | CONTROL            | FUNCTION                                                                                 |
|-----------|--------------------|------------------------------------------------------------------------------------------|
| []]]      | H MOIRE            | Adjust the horizontal picture moire cancellation.                                        |
| $\approx$ | V MOIRE            | Adjust the vertical picture moire cancellation.                                          |
| FOCUS     | FOCUS              | Adjust the focus image.                                                                  |
| Щ         | ZOOM               | Adjust the display width & height at the same time.                                      |
|           | PINCUSHION         | Adjust the left and right margins for more convex or more concave margins.               |
|           | TRAPEZOID          | Adjust the trapezoid of the screen by moving the lines inward or outward.                |
| $\sum$    | PIN BALANCE        | Adjust the side balance when the sides of<br>the screen are bowed towards left or right. |
|           | PARALLELO<br>-GRAM | Adjust the parallelogram when the screen is leaning left or right.                       |
| Г         | T. PIN CORNER      | Adjust the pin corner top when the top sides of the screen are bowed.                    |
| Д         | B. PIN CORNER      | Adjust the pin corner bottom when the bottom sides of the screen are bowed.              |
|           | ROTATION           | Adjust the rotation when the screen is tilted left or right.                             |

| ICON        | CONTROL      | FUNCTION                                                                                           |
|-------------|--------------|----------------------------------------------------------------------------------------------------|
| A           | DEGAUSS      | Degaussing keeps the monitor free from<br>unwanted magnetism that can result in<br>color impurity. |
|             | STATUS       | Display horizontal & vertical frequency and polarity.                                              |
|             | POWER SAVER  | YES : VESA DPMS operation.<br>NO : NO DPMS operation.                                              |
| •           | RECALL       | Reset the screen to the Factory Preset<br>Display Settings.                                        |
| <u>IIII</u> | TEST PATTERN | Display a RGB Color Bar to determine<br>whether the screen color is expressed<br>normally or not.  |

#### SELF DIAGNOSIS

When the monitor doesn't display, if you press any key, Self Diagnosis screen is displayed. The Self Diagnosis function checks if the status of the monitor is No Signal or Out of range.

| NO | SIGI | NAL |  |
|----|------|-----|--|
|    |      |     |  |
|    |      |     |  |

No Signal screen is displayed when the D-Sub signal connector is not connected or the status of the monitor is on DPMS mode.

| 0 | UIC            | /F R/ | ANG | - |
|---|----------------|-------|-----|---|
|   |                |       |     |   |
|   | 1. 20          | 05    | KU- |   |
|   | 1: 30<br>/: 50 | - 95  | Hz  |   |

PC DISPLAY SETTINGS CORRECT? Out of Range screen is displayed when the applied frequency is under or over normal range.

Normal range
H : 30 - 95 KHz
V : 50 - 160 Hz

| Model Names             |                     | 907D                                | 907DF              |  |
|-------------------------|---------------------|-------------------------------------|--------------------|--|
| CDT Size                |                     | 19-inch                             | 19-inch DynaFlat   |  |
| Diagonal visible in     | nage area           | 18-inch                             | 18-inch            |  |
| Dot Pitch               |                     | 0.25 mm                             | 0.24 mm            |  |
| Synchronization         | Horizontal          | 30 - 95 KHz                         |                    |  |
|                         | Vertical            | 50 - 160 Hz                         |                    |  |
| Plug and Play           | VESA DDC Compatible |                                     | le                 |  |
| Power Saving            |                     | EPA, VESA DPMS, Nutek Compliant     |                    |  |
| Power Source            |                     | 100-240 Vac, 50/60Hz (Free Voltage) |                    |  |
| Power Consumption       |                     | 120 W                               |                    |  |
| Dimension-W x H x D     |                     | 444 x 459 x 460 mm                  | 444 x 459 x 458 mm |  |
| (set with stand)        |                     |                                     |                    |  |
| Weight-unpacked(lbs/Kg) |                     | 40.8/18.5                           | 45.6/20.7          |  |
| Operating Temperature   |                     | 10 ~ 40°C /50 ~ 104°F               |                    |  |

The specification can be changed without any prior notice to improve the quality of the product.

# FACTORY PRESET TIMINGS

| Mode         | Resolution<br>(dots X lines) | H.Freq(KHz) | V.Freq(Hz) | Remark         |
|--------------|------------------------------|-------------|------------|----------------|
| VGA 480      | 640 X 480                    | 31.5        | 60         | Non-interlaced |
| VGA 400      | 720 × 400                    | 31.3        | 70         | Non-interlaced |
| VESA 43K     | 640 X 480                    | 43.3        | 85         | Non-interlaced |
| VESA SVGA 85 | 800 × 600                    | 53.7        | 85         | Non-interlaced |
| VESA 60K     | 1024 × 768                   | 60.0        | 75         | Non-interlaced |
| VESA 1024/85 | 1024 × 768                   | 68.7        | 85         | Non-interlaced |
| VESA 1280/75 | 1280 × 1024                  | 80.0        | 75         | Non-interlaced |
| VESA 1280/85 | 1280 × 1024                  | 91.1        | 85         | Non-interlaced |

# TROUBLESHOOTING

| Symptom                                                       | Check                                                                          |
|---------------------------------------------------------------|--------------------------------------------------------------------------------|
| No picture.                                                   | Check if power switch and computer power switch are in the on position.        |
|                                                               | Check if the signal cable is correctly connected to the video card.            |
|                                                               | Check if the pins of D subconnector are not bent.                              |
|                                                               | Check if the computer is in the power- saving mode.                            |
| POWER LED is not                                              | Check if power switch is in the on position.                                   |
| III.                                                          | Check if the power cord is correctly connected.                                |
| Image is unstable.                                            | Check if the signal cable is suitable to the video card.                       |
| Image is not<br>centered, too small<br>or too large.          | Adjust H&V Size or H&V Center to get the proper image.                         |
| Picture bounces or a<br>wave pattern is                       | Keep the devices that may cause electrical interference away from the monitor. |
| picture.                                                      | See the FCC information at the front cover of the manual.                      |
| Color looks blotchy.                                          | Operate Degauss once.                                                          |
| Picture is blurred.                                           | Adjust Contrast and Brightness.                                                |
|                                                               | Operate Degauss once.                                                          |
| Edges of available<br>area on the screen<br>are not straight. | Adjust Geometry Control (Pincushion, Trapezoid).                               |